## Step to reset layout

| More    | -              |                                                                                                    | _                                                                                |                                                                            | Invoice                 |                            |      | Cancelled         | New New         |  |  |
|---------|----------------|----------------------------------------------------------------------------------------------------|----------------------------------------------------------------------------------|----------------------------------------------------------------------------|-------------------------|----------------------------|------|-------------------|-----------------|--|--|
| . Attad | Customer:      | 200-A0002  ALPHA & BETA COMPUTER                                                                                                    |                                                                                  |                                                                            |                         |                            |      | < <new>&gt;</new> | Edit<br>Delete  |  |  |
| hments  |                | 40485 RAWANG Date -<br>SELANGOR DE Appril -<br>Terms -                                                                                                    |                                                                                  |                                                                            |                         |                            |      |                   | Save     Cancel |  |  |
| Note    | Description :- | In :> Sales The Ref 1 Ext. No :>                                                                                                    |                                                                                  |                                                                            |                         |                            |      |                   |                 |  |  |
| Item To | 1. p<br>∃ 1    | point on item code right click           Item Code         Qty         UCM         U/Price         Sub Total         Tax         Tax Inclusive         Tax Amount         Sub Total (Tax) |                                                                                  |                                                                            |                         |                            |      |                   |                 |  |  |
| omplate | *[             |                                                                                                    | Group By This Field<br>Group By Box                                              | 0.00                                                                       | 0.00                    | 0.00                       | 0.00 |                   |                 |  |  |
| •       |                |                                                                                                    | Footer<br>Group Footers                                                          |                                                                            |                         |                            |      |                   | 0               |  |  |
|         |                |                                                                                                    | Remove This Column<br>Field Chooser                                              |                                                                            |                         |                            |      |                   |                 |  |  |
|         | 2.             | F.                                                                                                    | Best Fit                                                                         | 4.                                                                         | Load Grid Layout        |                            |      |                   |                 |  |  |
|         |                | ×                                                                                                    | Best Fit (all columns)<br>Filter Row<br>Filter Box<br>Quick Column Customization |                                                                            | chin data to diselavity |                            |      | >                 |                 |  |  |
|         |                | ¥<br>¥                                                                                                    | Hide Column On Grouping                                                          |                                                                            |                         |                            |      |                   |                 |  |  |
|         |                | <b>&gt;</b>                                                                                                    | Grid Layout                                                                      | Copy Layout to Clipboard                                                   | 1                       | Show layout from all users | L    | bed               | U               |  |  |
|         |                |                                                                                                    | Print Grid<br>Grid Export<br>Properties                                          | Paste Layout from Clipboard<br>Load Layout<br>Save Layout<br>Manage Layout | <b>4</b> 3.             | Reset Layout 5.            |      |                   |                 |  |  |
|         |                |                                                                                                    |                                                                                  |                                                                            |                         |                            |      |                   |                 |  |  |
|         | 1 record       | ds                                                                                                    |                                                                                  | 0.00                                                                       |                         | 0.00                       | 0.00 |                   | 0.00            |  |  |

- 1. Point on Item code and right click
- 2. Grid Layout
- 3. Load Layout
- 4. Press Reset Layout

Step to delete Existing Layout

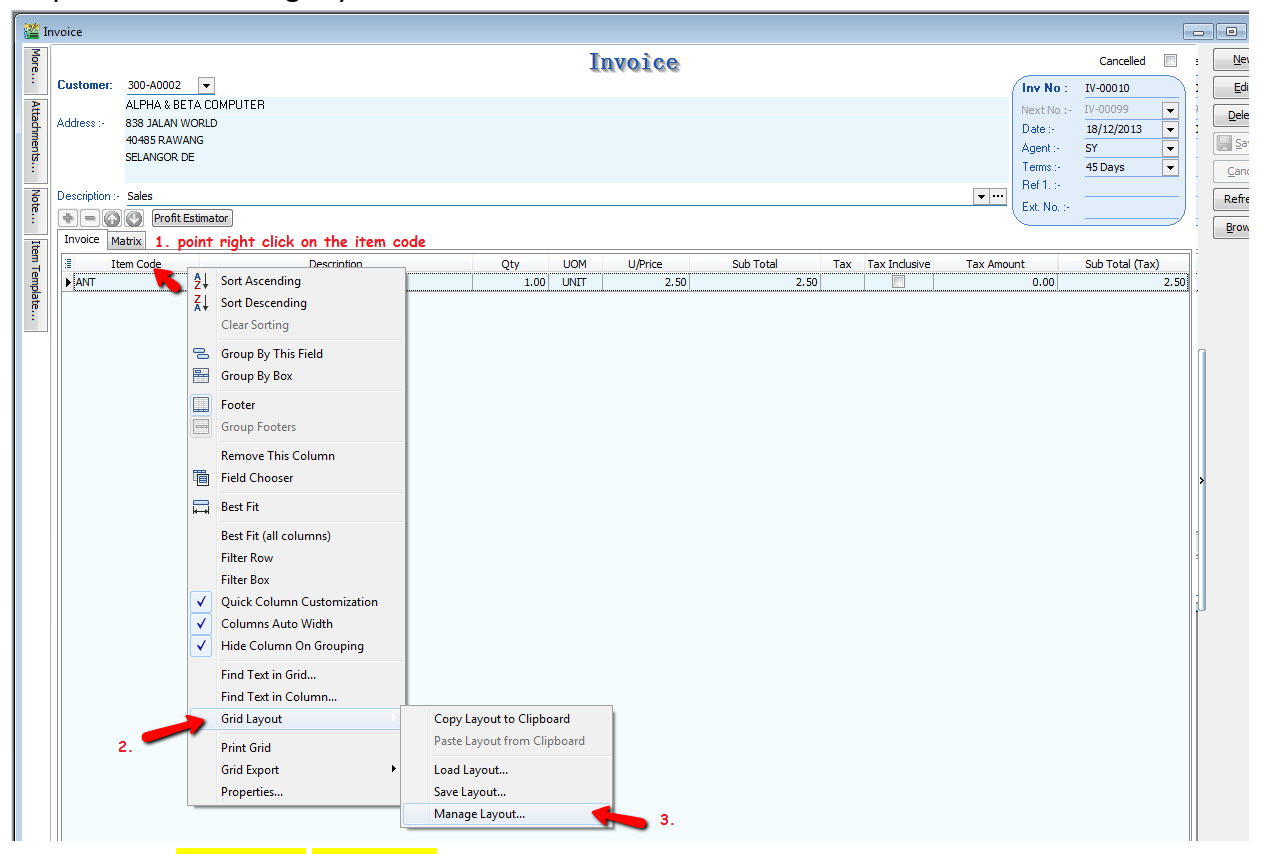

- 1. Point on item code right click
- 2. Grid Layout
- 3. Manage Layout

| 🕍 Man 🖉 Gr <mark>2.</mark> | yout                                                                                                    |            |                   |         |                    |
|----------------------------|----------------------------------------------------------------------------------------------------|------------|-------------------|---------|--------------------|
| 5 H                        | In the second second second second second second second second second second second second second second second | ] 📀        | 🥹 🄇               |         |                    |
| 3                          | Name                                                                                                    | User Count | Group Count       |         |                    |
| inv 1                      |                                                                                                    | 4/4        | 1/1               |         | 1.                 |
|                            |                                                                                                    |            |                   |         |                    |
|                            |                                                                                                    |            |                   |         |                    |
|                            |                                                                                                    |            |                   |         |                    |
|                            |                                                                                                    |            |                   |         |                    |
|                            |                                                                                                    |            |                   |         |                    |
|                            |                                                                                                    |            |                   |         |                    |
|                            | Count = 1                                                                                                    | -          |                   |         |                    |
| L_1'                       |                                                                                                    | G          | Grid Layout vs Us | ers Gri | d Layout vs Groups |

If you found screen as above , <mark>highlight the layout name(1)</mark> , and press delete(2)>SAVE

DONE